## HƯỚNG DẪN SỬ DỤNG IP CAMERA.

#### I. Hướng dẫn sử dụng ip camera bằng chương trình.

a. Hướng dẫn cài đặt chương trình.

Đưa đĩa CD đi kèm vào cài đặt chương trình IP Camera (hoặc nhấp đôi vào IPCamSetup.exe).

Sau khi cài đặt thành công, icon Pererator xuất hiện trên màn hình máy tính.

#### b. Sử dụng IP Camera Tool.

Khi đã gắn Camera vào trong mạng LAN (qua switch hoặc Router)- kết nối bằng cáp, sử dụng chương trình "**IP Camera Tool**" sẽ tự động tìm kiếm IP của Camera trong mạng Lan. Tất cả các IP Camera được tìm thấy và hiển thị như hình 1.1

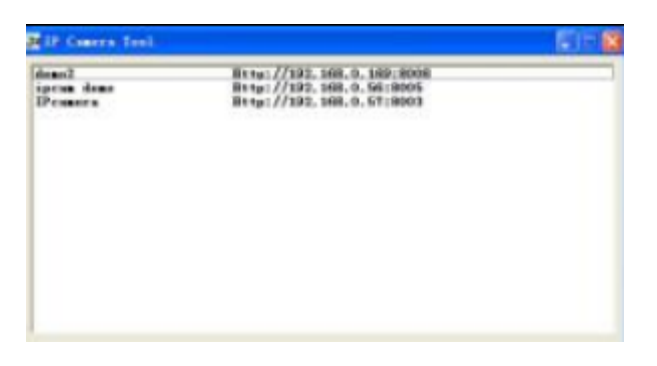

Hình 1.1

Sau đó click chuột phải vào IP Camera chọn "Network Configuration" sẽ hiện ra dialog như hình 1.2

| deno2<br>ipcan deno | IPcamera Retwor | k Configura        |
|---------------------|-----------------|--------------------|
| Peamera             | Cobtain IP from | DHCP server        |
|                     | IF Address      | 192 .168 . 0 . 57  |
|                     | Subnet Wask     | 255 .255 .255 . 0  |
|                     | Gateway         | 192 .168 . 0 . 1   |
|                     | DBS Server      | 202 . 95 .128 .166 |
|                     | Http Port       | 6003               |
|                     | Voer            | admin.             |
|                     | Password .      |                    |

#### Hình 1.2

Điền địa chỉ IP vào "IP Address" chú ý là cài đặt 3 thông số đầu giống gateway (thông thường là 192.168.1.1).

Subnet mask là 255.255.255.0

DNS: địa chỉ IP nhà cung cấp mạng. Port thông thường là 80 ( có thể chỉnh sửa).

User & Password: mặc định là admin và không password.

CHU Ý : khi nó hiện ra báo "ubnet doesn't match. D<br/>bclick to change!", hãy thiết lập lại địa chỉ IP

c. Login vào Camera.

Truy xuất trực tiếp bằng chương trình "IP camera Tool" hoặc gõ địa chỉ IP vào trình duyệt Web. Khi double click vào địa chỉ hiện ra trong chương trình , IE sẽ được mở tự động và hiện ra trang login (hình 1.3). Sau đó gõ vào user là admin, và pass để trống (người sử dụng có thể thiết lập password) hiện ra như hình 1.4

| Sign in to th     | e Device (Anonymous       |
|-------------------|---------------------------|
| User              | admin                     |
| Password          |                           |
| Login             | English 💌                 |
| Attention:        |                           |
| Case sensitive    |                           |
| Propose using 102 | 4 * 768 screen resolution |

Hình 1.3

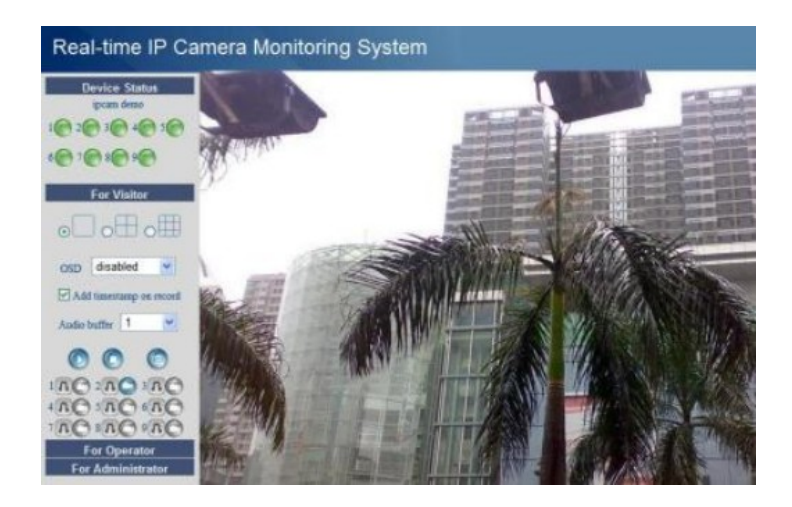

Hình 1.4

### II. Thiết lập Wifi cho IP Camera.

Để sử dụng chức năng Wireless cho Ip Camera, cần một Wireless router (thiết bị phát sóng Wifi).

Sau khi login vào IP camera trên IE hoặc Firefox, vào mục "For Administrator", chọn vào "Wireless Lan Settíng". Sau đó bấm vào nút Scan để tìm mạng wifi (sẽ hiện ra danh sách các mạng hiện có), chọn đúng mạng cần sử dụng (như hình 2.1)

| Real-time IP Camera Monitoring System                                                   |                       |                               |  |  |  |  |  |
|-----------------------------------------------------------------------------------------|-----------------------|-------------------------------|--|--|--|--|--|
| Device Info<br>Alias Settings                                                           |                       | Wireless Lan Settings         |  |  |  |  |  |
| Date&Time Settings<br>Users Settings<br>Multi-Device Settings<br>Basic Network Settings | Wireless Network List | Nhấn vào tìm<br>mạng wireless |  |  |  |  |  |
| ADSL Settings<br>UPnP Settings                                                          | Using Wireless Lan    | V Mice Tende                  |  |  |  |  |  |
| DDNS Service Settings<br>Mail Service Settings                                          | Encryption            | WPA2 Personal (AES)           |  |  |  |  |  |
| FTP Service Settings<br>Alarm Service Settings                                          | Share Key             | 1234512345<br>Submit Refresh  |  |  |  |  |  |
| Upgrade Device Firmware<br>Restore Factory Settings<br>Reboot Device<br>log<br>Back     |                       |                               |  |  |  |  |  |

Hình 2.1 ( chú ý chỉ hỗ trợ WEP và WAP)

Sau khi chọn mạng Wireless xong, thi bấm vào nút "Submit" để reboot lại Camera.(khoảng 30 giây)

Tiếp theo, rút dây cáp mạng khỏi camera, sau khoảng 30- 60 giây sẽ kích hoạt sử dụng chế độ Wireless của Camera. Sau đó login lại để vào xem hình ảnh thu được.

#### III. Hướng dẫn sử dụng DDNS

- Vào trang web cung cấp tên miền miễn phí (như trang <u>http://www.dyndns.com</u>), đăng ký miễn phí một tên miền (domain name). – Xem hướng dẫn đăng ký DDNS ở mục IV để biết cách thực hiện.
- Login vào địa chỉ camera với user Administrator (admin), chọn vào mục "DDNS Service Settings" điền vào tên username, password và Host (đã đăng ký trên trang web đăng ký tên miền miễn phí ở trên) như hình 2.2
- Login lại vào địa chỉ IP của Camera, vào "DDNS Service Settings", kiểm tra DDNS Status đã kết nối thành công hay chưa (thành công nếu thấy trạng thái là Dyndns Succed).
- Vào mục "**UPnP Setttings**" kiểm tra trạng thái UPnP là UPnP Suceed. Nếu không là "UPnP Suceed" thì vào lại "**Basic Network Settings**" để thay đổi Http port. Sau đó click Submit và reboot lại Camera.

| Real-time IP Camera Monitoring System         |                               |                                                       |  |  |  |  |
|-----------------------------------------------|-------------------------------|-------------------------------------------------------|--|--|--|--|
| Device Info<br>Alias Settings                 | DDNS Service Settings         |                                                       |  |  |  |  |
| Date&Time Settings                            | DDNS Service                  | DynDns.org(dyndns) 🔽                                  |  |  |  |  |
| Users Settings                                | DDNS User                     | hknav154                                              |  |  |  |  |
| Multi-Device Settings                         | DDNS Password                 | •••••                                                 |  |  |  |  |
| Wireless Lan Settings                         | DDNS Host                     | huyenvu. dyndns. org                                  |  |  |  |  |
| ADSL Settings                                 | DDNS or Proxy Server          |                                                       |  |  |  |  |
| UPnP Settings                                 | DDNS or Proxy Port            |                                                       |  |  |  |  |
| DDNS Service Settings                         | DDNS Status                   | DynDns Succeed, http://buvenyu.dvndns.org/11223       |  |  |  |  |
| Mail Service Settings<br>FTP Service Settings | Re-Update Ignoring All Errors | Never do this unless your hostname has been unblocked |  |  |  |  |
| Alarm Service Settings                        | proxy config is needed i      | if the device is in China Mainland or HongKong        |  |  |  |  |
| Upgrade Device Firmware                       | ۰۲                            | Submit Refresh                                        |  |  |  |  |
| Restore Factory Settings                      |                               |                                                       |  |  |  |  |
| Reboot Device                                 |                               |                                                       |  |  |  |  |
| log<br>Back                                   |                               |                                                       |  |  |  |  |

Hình 2.2

- Sau đó login vào lại trang chủ của Camera, kiểm tra lại trạng thái chắc chắn của DDNS Status và UPnP Status có là Suceed.
- Chỉ cần truy cập vào tên miền vừa thiết lập (domain name + Port number <u>http://huyenvu.dyndns.org:11223</u>) trong thanh địa chỉ của IE để xem hình ảnh mà IP Camera thu được.

CHÚ Ý: Để xem được hình ảnh qua Internet thì bạn phải ở ngoài mạng LAN (vd: nhờ người bạn ở nơi khác kiểm tra hoặc kết nối vào 1 hệ thống wireless khác rồi kiểm tra lại)

### IV. Hướng dẫn đăng ký tên miền DDNS

Hiện nay có rất nhiều trang web cho bạn đăng ký miễn phí dịch vụ này như www.dyndns.com hoặc www.no-ip.com. Tôi hướng dẫn đăng ký trong dyndns.org

| Đầu tiên | bạn vào trang v  | web <u>http://dync</u> | lns.com      | Chọn Create |
|----------|------------------|------------------------|--------------|-------------|
| 1. Click | x vào Create Aco | count để tạo tà        | i khoản mơ   | Account     |
| Usern    | ame              | Password               |              | Log in      |
|          |                  | Lost Password? Cri     | eate Account |             |
| :        | Support          | News                   |              |             |

2. Điền thông tin của bạn sau đó nhấn Create Account. Bây giờ bạn đã đăng ký thành công, khi đó DynDNS sẽ gởi cho Bạn một Email để thông báo tài khoản của Bạn đăng ký và Bạn nhấn vào đường link trong Mail để kích hoạt tài khoản thì mới sử dụng được.

|         |                             | -                                                                                                    |
|---------|-----------------------------|----------------------------------------------------------------------------------------------------|
|         | Username:                   |                                                                                                    |
|         | Password:                   |                                                                                                    |
|         | Confirm password:           | tin cá nhân                                                                                                    |
|         | Email:                      |                                                                                                    |
|         | Confirm email:              |                                                                                                    |
|         | Subscribe to:               | <ul> <li>DynDNS.com newsletter         <ul> <li>(1 or 2 per month)</li> <li>Dyn Inc. press releases</li> <li>Remove HTML formatting from email</li> </ul> </li> </ul> |
|         | Security Image:             |                                                                                                    |
|         | Enter the numbers from      | m the above image:                                                                                                    |
|         | 🔲 I agree with the <u>a</u> | cceptable use policy (AUP) and privacy policy. Create Account                                                                                                    |
| 3. Đăng | , nhập                      | Đăng<br>nhập vào                                                                                                    |
|         | Username hknav15            | 4 Password eeeeeeeee Log in                                                                                                    |
|         |                             | Lost Password? Create Account                                                                                                    |

# Create an account or log in to continue

4. Tạo mới Dynamic DNS Host

nt

Support

News

|                                                             | Hostname:                                                                                     | huyenvu                                       | · dyndns.org                                    | ~                  |             |  |  |
|-------------------------------------------------------------|-----------------------------------------------------------------------------------------------|-----------------------------------------------|-------------------------------------------------|--------------------|-------------|--|--|
|                                                             | Wildcard Status:                                                                              | Disabled [ <u>Want</u>                        | Wildcard support?                               |                    |             |  |  |
|                                                             | Service Type:                                                                                 | <ul> <li>Host with</li> <li>WebHop</li> </ul> | ) IP address [ <u>?</u> ]<br>Redirect [?]       |                    |             |  |  |
|                                                             |                                                                                               | Offline H                                     | ostname [ <u>?</u> ]                            | Địa chỉ IP W       | /AN của     |  |  |
|                                                             |                                                                                               |                                               |                                                 | modem đượ          | yc cung cấp |  |  |
|                                                             | IP Address:                                                                                   | 113.22.159.13                                 | 19                                              |                    |             |  |  |
|                                                             |                                                                                               | TTL value is f                                | cation's IP address is 1                        | 13.22.159.139      |             |  |  |
|                                                             |                                                                                               | TTL value is (                                | o seconds, <u>Edit i re</u> ,                   |                    |             |  |  |
|                                                             | Mail Routing:                                                                                 | 🔲 Yes, let n                                  | ne configure Email routi                        | ing, [ <u>?</u> ]  |             |  |  |
| <b>Wh</b><br>Sele                                           | at do you want to us<br>ect services and devices                                              | <b>e this host for</b><br>you would like t    | ?<br>o use with this hostnan                    | ne.                |             |  |  |
| Wor                                                         | rk From Home Office or                                                                        | VPN:                                          |                                                 |                    |             |  |  |
|                                                             | vpn remote file a                                                                             | access remoti                                 | e desktop mail serv                             | web server         |             |  |  |
|                                                             | chat server ftp backup ssh database voip                                                      |                                               |                                                 |                    |             |  |  |
| HOZ                                                         | Hosting and Design For Web Sites and Blogs:<br>blog gallery wiki portfolio ecommerce web page |                                               |                                                 |                    |             |  |  |
| Ren                                                         | Remote Access For Devices:                                                                    |                                               |                                                 |                    |             |  |  |
|                                                             | dvr webcam                                                                                    | data storage                                  | cctv printer ala                                | rm and security    |             |  |  |
|                                                             | thermostat weat                                                                               | her station g                                 | ame server home a                               | utomation          |             |  |  |
|                                                             |                                                                                               |                                               |                                                 |                    | 1           |  |  |
|                                                             |                                                                                               |                                               |                                                 | Add To Cart        | J           |  |  |
| 🍜 Upgrade Optio                                             | ns                                                                                            |                                               |                                                 |                    |             |  |  |
| Free accounts allow                                         | w only five Dynamic DN                                                                        | IS hosts.                                     |                                                 |                    |             |  |  |
| <ul> <li>To add more and</li> <li>To get Dynamic</li> </ul> | l enjoy <u>additional benefit</u><br>DNS for <b>your own dor</b>                              | s for only \$15.00<br>main, use <u>Custo</u>  | 0 per year, <u>purchase D</u><br><u>m DNS</u> . | ynamic DNS Pro 📸 . |             |  |  |
| Dynamic DNS Hos                                             | sts                                                                                           |                                               |                                                 |                    |             |  |  |
| huyenvu1.dyndns.                                            | iorq                                                                                          |                                               | -                                               | remove             | \$0.00      |  |  |
| Please enter cou                                            | ipons in the box below ar                                                                     | nd click "Add Co                              | upon".                                          |                    |             |  |  |
|                                                             | Add Coupon                                                                                    |                                               |                                                 | Sub-Total:         | \$0.00      |  |  |
|                                                             |                                                                                               |                                               |                                                 |                    |             |  |  |
|                                                             |                                                                                               |                                               |                                                 | Order Total:       | \$0.00      |  |  |
| Jould you like to print                                     | an estimate/quote?                                                                            |                                               |                                                 |                    |             |  |  |
|                                                             |                                                                                               |                                               | Tiếp tục                                        |                    |             |  |  |
|                                                             |                                                                                               |                                               | nhân Next                                       |                    | Next >>     |  |  |

| Logged In User: hknav154<br>Mr Cart Mr Services Inc Out |                                                                                                    |            |         |         |      |            |        |  |  |
|---------------------------------------------------------|----------------------------------------------------------------------------------------------------|------------|---------|---------|------|------------|--------|--|--|
|                                                         | About                                                                                                    | Services   | Account | Support | News |            |        |  |  |
| My Account                                              | Free Service                                                                                                    | s Checkout |         |         |      |            |        |  |  |
| My Services                                             |                                                                                                    |            |         |         |      |            |        |  |  |
| Account Settings                                        | <ul> <li>Once you have continued the contents of your cart your services will be instantly activated.</li> </ul> |            |         |         |      |            |        |  |  |
| Billing                                                 |                                                                                                    |            | Service |         |      | Period     | Price  |  |  |
| Active Services                                         | Dynamic DNS H                                                                                                    | osts       |         |         |      |            |        |  |  |
| Auto Renew Settings                                     | huyenvu1.dyndi                                                                                                   | nstorg     |         |         |      | -          | \$0.00 |  |  |
| Order History                                           |                                                                                                    |            |         |         |      |            |        |  |  |
| Billing Profile                                         |                                                                                                    |            |         |         | -    | Sub-Total: | \$0.00 |  |  |
| Search<br>Search                                        | Kích hoạt<br>tên miền đã<br>đăng ký<br><u>view our</u><br><u>refund policy</u><br><u>TESTED DALY</u> 12-MAR      |            |         |         |      |            |        |  |  |

Sau đó nhấn "Active Service" để hoàn tất.

Tiếp theo bạn quay trở lại Router ADSL để điền thông số này cho nó tự cập nhật khi IP thay

đổi. Một số Router ADSL sẽ không hỗ trợ chức năng này nên bạn phải download phần mêm

Update Client của DYNDNS về cài đặt vào máy cho cập nhật. bạn vào phần Support

(https://www.dyndns.com/support) để down về.